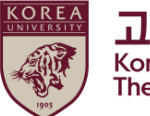

# 2024학년도 인권과 성평등 교육

# 수강 가이드

# [교직원용]

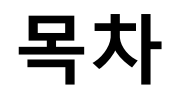

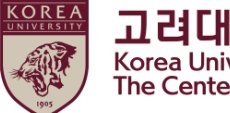

#### 1. 공지사항

#### 2. 블랙보드 내 교육 시작하기

- (1) 교육 분반 등록하기
- (2) 강의 시작하기
- (3) 영상 재생 안내

#### 3. 퀴즈 응시 방법

- 4. 이수 내역 인증 ★
- 5. 수료증 출력
- 6. 추가 안내사항

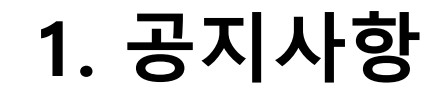

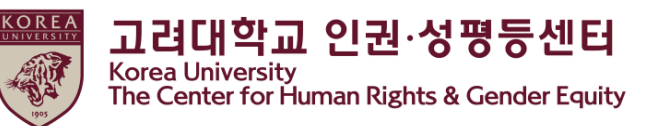

1.교육 기간 및 대상

#### - 교육 기간 : <u>2024년 4월 1일 09:00 부터 2025년 2월 11일 23:59</u>까지 ★중요★ 위 교육 기간 내에 [3단계] 이수내역인증까지 완료하여야 교육 이수 인정

- 교육 대상 : 학부생, 일반대학원생, 특수·전문대학원생(생명환경과학대학원, 미디어대학원, 법학전문대학원, 국제대학원, 교육대학원, 법무대학원), 전임교원, 비전임교원, 촉탁강사, 직원 등 고려대학교 구성원 전원. 구성원 신분 별 관련 규정은 포털 공지 및 인권센터 홈페이지 교육 메뉴에서 확인 가능

#### 2. 교육 이수절차 (총 3단계)

- [1단계] 총 9개 교육 영상 시청
   [2단계] 퀴즈 응시 (수료기준\_ 교원 : 60점 / 직원 : 30점)
   [3단계] 이수내역인증 클릭하여 포털 로그인 완료
  ★중요 3단계 진행되지 않으면 포털에서 이수 확인 불가능
- 3.포털 내 교육 이수 확인
- **교원 및 직원 :** 포털 >인사/급여>KU온라인교육이수현황

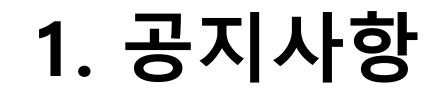

#### 4.교육내용 (교직원용)

#### 총 : 2시간 42분 45초

0) 인권과 성평등 교육 개요 (2분 27초)
1) 성희롱 예방교육 (43분 25초)

part 1 (25분 48초)
part 2 (17분 37초)

2) 성폭력 예방교육 (43분 9초)

part 1 (25분 43초)
part 2 (17분 26초)

3) 가정폭력 예방교육 (32분 24초)

part 1 (16분 20초)
part 2 (16분 4초)

4) 성매매 예방교육 (41분 20초)

part 1 (21분 14초)
part 2 (20분 6초)

#### 5.문의

[컨텐츠 및 수료증 관련 문의] - 서울캠퍼스 : 인권·성평등센터 (humanrights@korea.ac.kr) - 세종캠퍼스 : 세종 인권·성평등센터 (sjequality@korea.ac.kr) [시스템 관련 문의]

- 원격교육센터(elearning@korea.ac.kr)

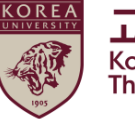

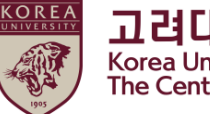

고려대학교 인권·성평등센터 Korea University The Center for Human Rights & Gender Equity

#### (1) 교육 분반 등록하기

● 블랙보드 들어가는 법 > 포털 오른쪽 블랙보드 클릭

| KUPID Korea University<br>Portal to Inform | ation Depository                                    | 로그아웃   ENGLISH 검색어를 입력히    | 그아웃   ENGLISH 검색어를 입력하세요. 🔍 |                                         |  |  |
|--------------------------------------------|-----------------------------------------------------|----------------------------|-----------------------------|-----------------------------------------|--|--|
| 메일   인사/급여   강의                            | 등록/장학   수업   학적/졸업   전자결재   정보생활   게시판   커뮤니티   -   | 지식관리   연구포털                |                             | ★ 즐겨찾기                                  |  |  |
|                                            |                                                     |                            |                             | 🖳 원격지원                                  |  |  |
| KO Office 365                              | 비안패이지   >                                           |                            |                             | 📔 제증명                                   |  |  |
| KOV 네이버웍스                                  | 일반 공지사항   교원 공지사항   규정예고및공지   교내외 행사                |                            | ~ I +                       |                                         |  |  |
|                                            | ▶ 🚹 [재정팀] 2024년 1기 부가가치세 예정 신고(2024년 4월 25일) 관      | 재정팀 2024                   | -03-26                      | ■ 도서관                                   |  |  |
|                                            | · 🕘 에너지 절약 캠페인 공지                                   | 시설운영팀 2023                 | -12-19                      | = 취업정보                                  |  |  |
|                                            | • 🚺 Microsoft 0365 저장공간 제한 안내                       | 정보인프라팀 2023                | -11-23                      |                                         |  |  |
|                                            | ·                                                   | 스마트보안학 2024                | -03-28                      | 🙋 연구포털                                  |  |  |
|                                            | - [국제교류팀]2024 여름 KU Global Leadership Program 참가자 모 | 국제교류팀 2024                 | -03-28                      |                                         |  |  |
|                                            | » [교수학습개발원 학업코칭] 2024-1학기 제9기 또래코치 양성 과             | 교수학습지원팀 2024               | -03-28                      |                                         |  |  |
|                                            | » [외국어센터행정팀]2024학년도 2차 졸업자격영어시험 시행 안내               | 외국어센터행정팀 2024              | -03-28                      | Bb Blackboard                           |  |  |
|                                            | ▷ [고대빵] 선물세트 안내                                     | 식품과학종합 2024                | -03-28                      |                                         |  |  |
|                                            | » [고대빵] 박스케이터링 안내                                   | 식품과학종합 2024                | -03-28                      | • • • • • • • • • • • • • • • • • • • • |  |  |
|                                            | › [원격교육센터] 블랙보드 활용 워크숍 개최 안내                        | 원격교육센터 2024                | -03-27                      | 🛋 호비제아                                  |  |  |
|                                            | • 🚺 [2지부] 임시총회 및 쟁의행위 찬반 투표 안내                      | 노동조합!! 2024                | -03-27                      | ₩ 등포세근                                  |  |  |
|                                            | • 🕕 [2지부] 2023년 임금교섭 결렬을 선언하며                       | 노동조합!! 2024                | -03-27                      | 慮 부서소식지                                 |  |  |
|                                            | ▶ 🔒 [2지부]■노동조합 가입신청 안내■                             | 노동조합    2024               | -03-27                      |                                         |  |  |
|                                            | 학사일정                                                |                            | <b>∧</b>   <b>+</b>         | <b>₩</b> ₹₹₩                            |  |  |
|                                            | › 2024학년도 제2학기 복수전공 전형 면접 일정 안내                     | 학사팀 2024-03-26 ~ 2024      | -04-06                      |                                         |  |  |
|                                            | › [학부]2024-1학기 [진로·창업]1학년세미나! 온라인합동강좌 오픈            | 교양교육원행정팀 2024-03-21 ~ 2024 | -06-30                      | PMS PMS                                 |  |  |
|                                            | → 2024학년도 1학기 학부 수강포기신청 시행 안내                       | 학사팀 2024-03-18 ~ 2024      | -03-31                      |                                         |  |  |
|                                            | - [서울캠퍼스 학부] 2024학년도 1학기 2차 폐강교과목 안내(19시            | 학사팀 2024-03-14 ~ 2024      | -03-29                      | 😕 오라시움                                  |  |  |

- (1) 교육 분반 등록하기
- 블랙보드 로그인

48

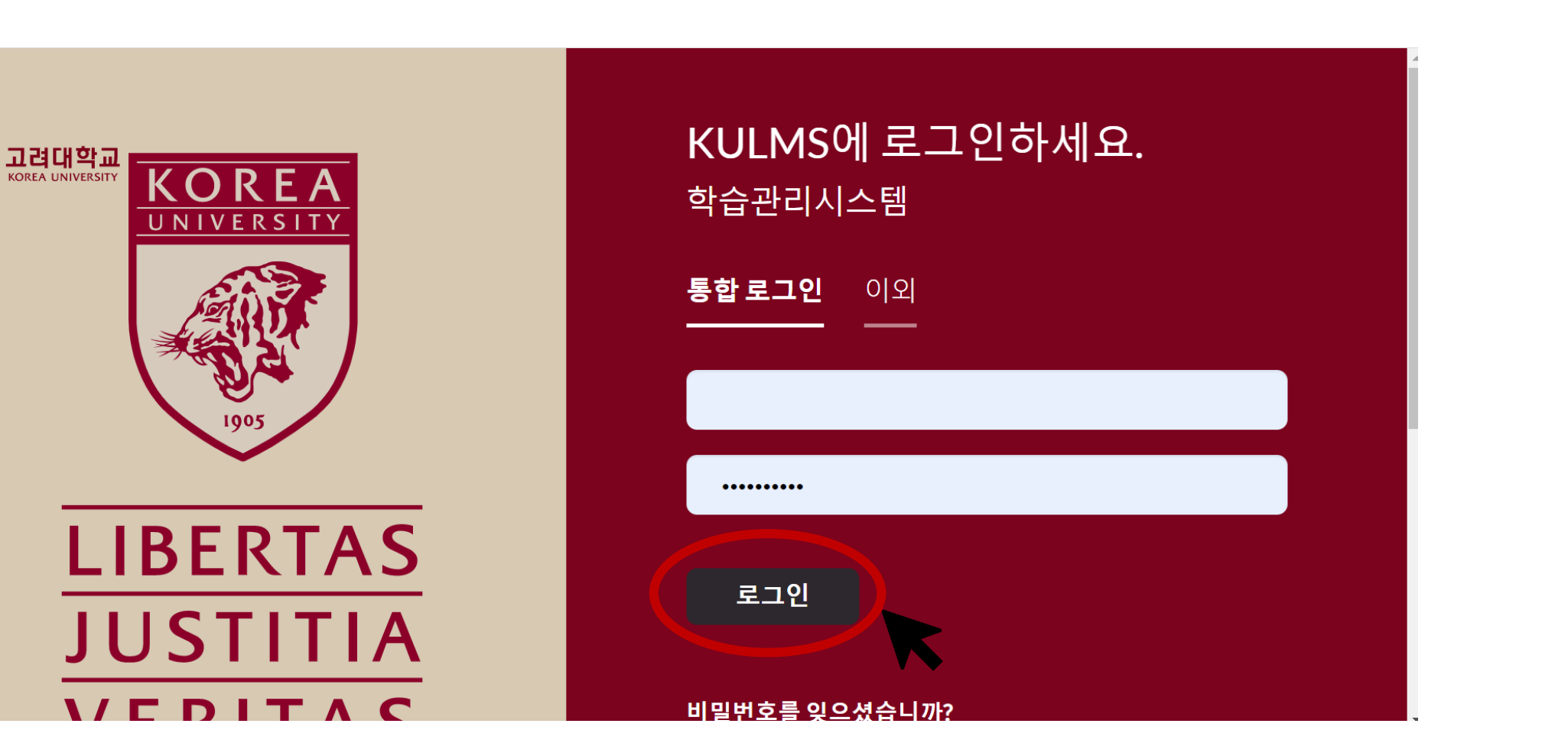

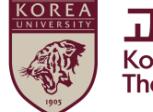

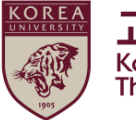

고려대학교 인권·성평등센터 Korea University The Center for Human Rights & Gender Equity

#### (1) 교육 분반 등록하기

#### ● 분반 등록 하기

> ① 블랙보드 왼쪽 메뉴 중 '안내 페이지' 클릭
 ② 2024년 인권과 성평등 교육-00분반 '클릭'

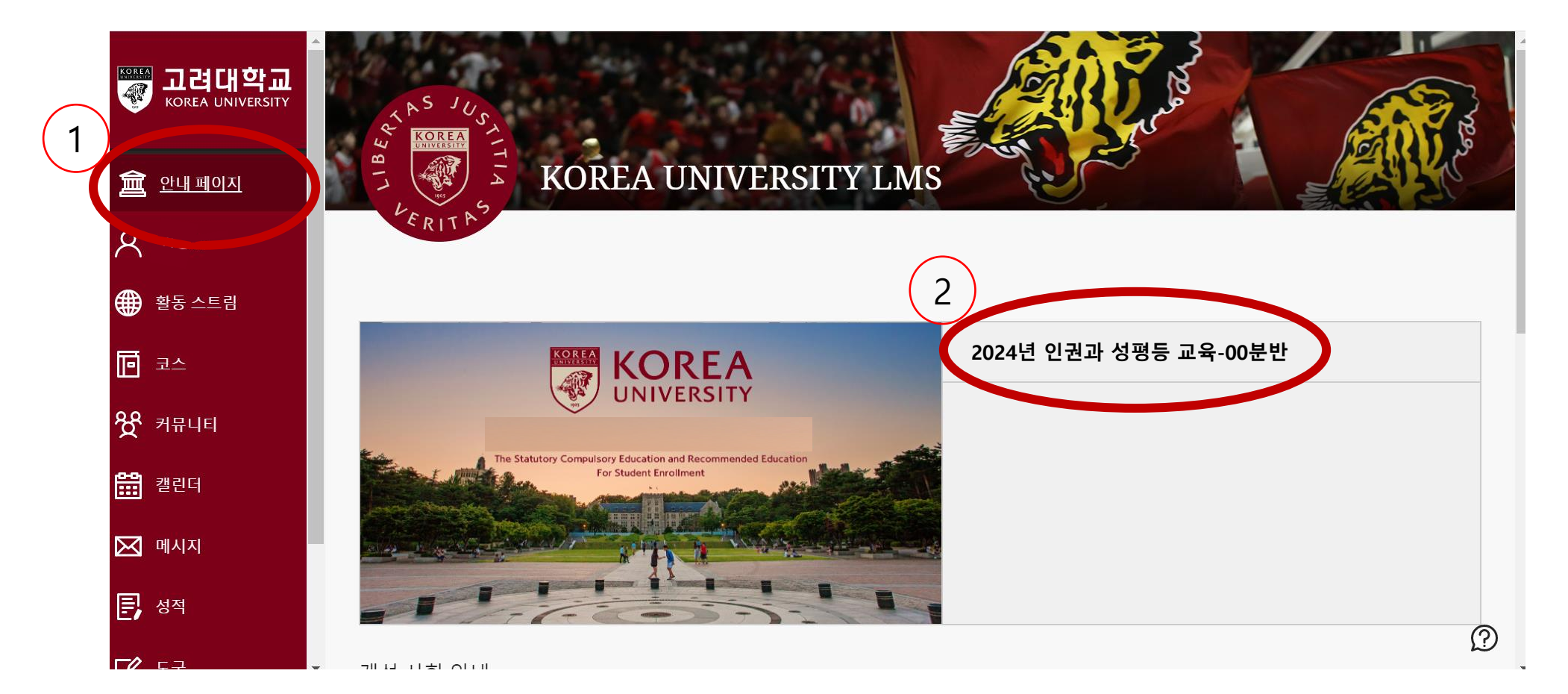

## (1) 교육 분반 등록하기

● 자가등록 : ①'확인' 클릭

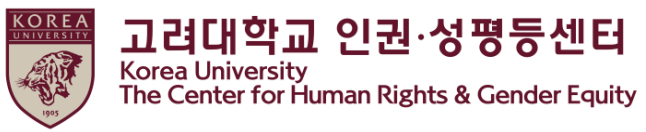

#### ● 자가등록 성공 확인 후 ②'뒤로' 클릭

|   | 교원] 2024년 인권과 성평등 교육 | - 01분반 자가 등록      |                                       | 9          | 자가 등록                                                                                                 |                                                         |       |
|---|----------------------|-------------------|---------------------------------------|------------|----------------------------------------------------------------------------------------------------|---------------------------------------------------------|-------|
|   | 자가 등록                |                   |                                       |            | 성공: 2018421108이(가) [교원] <b>2024</b> 년 인권과 성평등 교육 - <b>01</b> 분반<br>2020년 5월 6일 수요일 오후 12시 05분 16초 KST | 에 등록했습니다. 코스에서 계속 작업하려면 <b>뒤로</b> 를 누른 후 코스 활동을 진행하십시오. |       |
|   | 코스에 등록: [교원] 2024년 { | 인권과 성평등 교육 - 01분반 |                                       | <br>∧<br>€ |                                                                                                    |                                                         |       |
| 5 | 교수자:<br>설명:          | .강지영              |                                       | Ē          |                                                                                                    |                                                         |       |
| Ŷ | 카테고리:                | 교육학:고등교육          | $\frown$                              | 쓧          |                                                                                                    |                                                         |       |
|   |                      |                   | 1                                     |            |                                                                                                    | $\frown$                                                |       |
|   |                      |                   | · · · · · · · · · · · · · · · · · · · |            |                                                                                                    | 2                                                       | 53    |
| 0 |                      |                   |                                       |            |                                                                                                    |                                                         | - TIE |

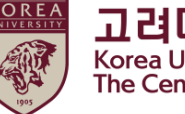

고려대학교 인권·성평등센터 Korea University The Center for Human Rights & Gender Equity

### (1) 교육 분반 등록하기

- 코스 들어가기
  - > ① 블랙보드 왼쪽 메뉴 중 '코스' 클릭 ② 등록한 '2024년 인권과 성평등 교육-00분반' 클릭

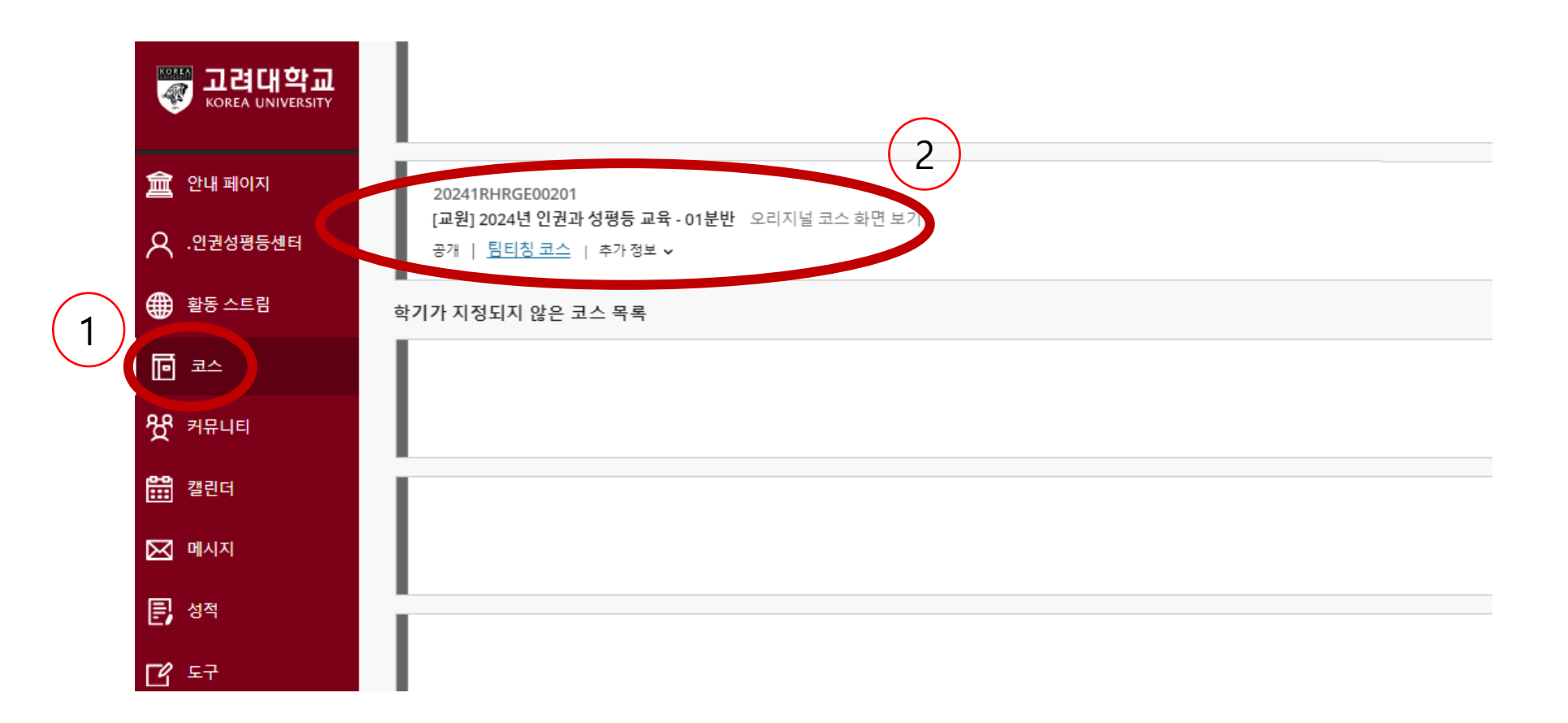

## (2) 강의 시작하기

### ● 코스 내 메뉴 중 하나의 언어 선택

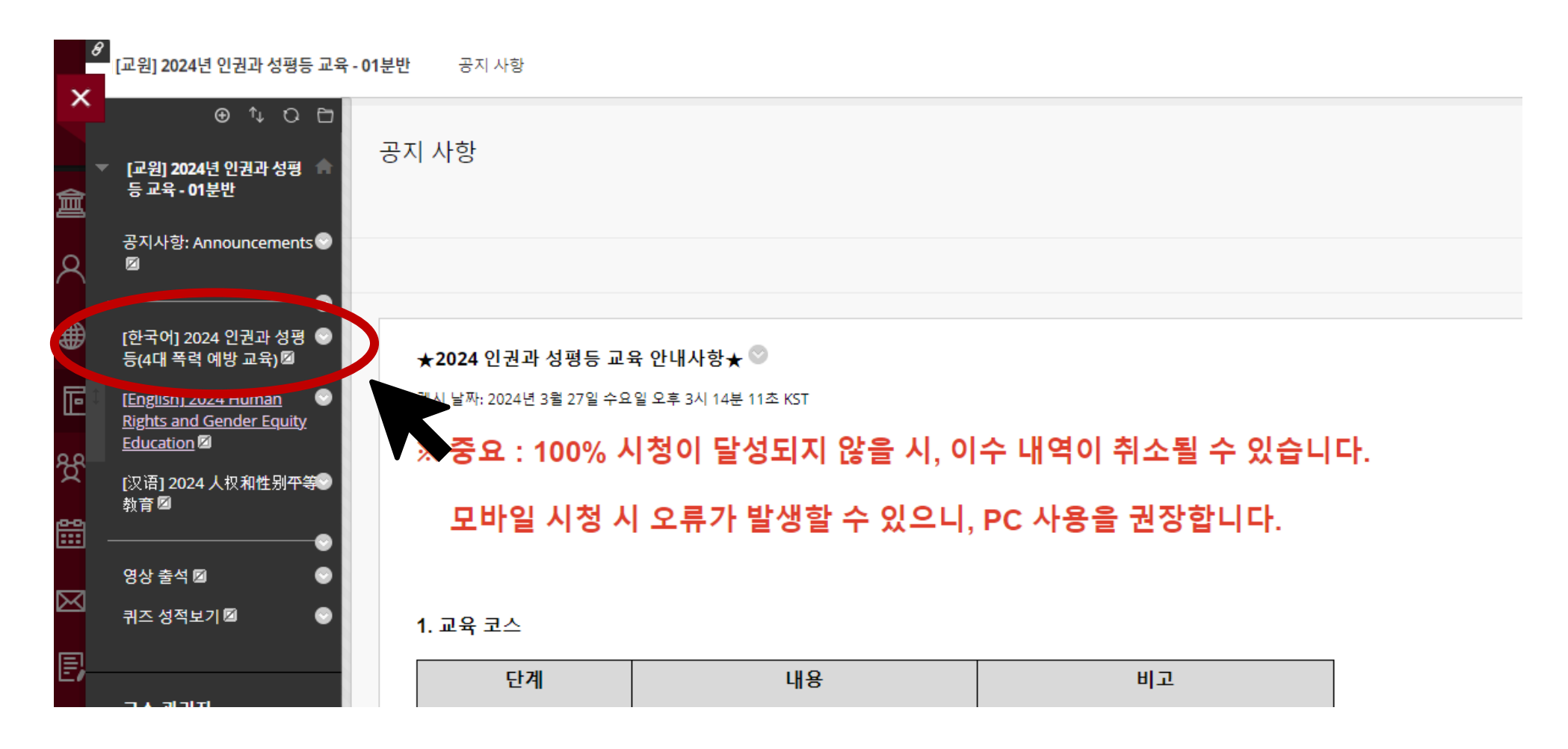

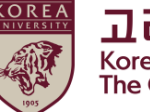

#### 1) 성희롱 예방교육 (43분 25초)

0) 인권과 성평등 교육 개요 (2분 27초)

총 : 2시간 40분 57초

#### 4. 학습내용 (동영상 콘텐츠 관련 제목, 학습시간 등)

교내규정 - 학부생: 교육과정 편성 · 운영 시행세칙 제43조(졸업요건) - 일반대학원생: 대학원 학칙 일반대학원 시행세칙 제43조(석사학위 청구논문 제출자격), 제44조(박사학위 청구논문 제출자격) - 특수·전문대학원생: 생명환경과학대학원, 미디어대학원, 법학전문대학원, 국제대학원, 교육대학원, 법무대학원은 각 대학원 시행세직(또는 운영규정)에 근거하여 이수하여야 함

- 양성평등기본법 제30조 (성폭력·가정폭력·성매매 범죄의 예방 및 성희롱 방지) - 성매매방지 및 피해자 보호 등에 관한 법률 제5조 (성매매 예방교육) - 성폭력방지 및 피해자 보호 등에 관한 법률 제5조 (성폭력 예방교육 등)

- 교내 구성원의 인권감수성을 증진하고 성평등인식을 개선하는 것을 목적으로 함 법적근거

교유목전

3. 교육내용 (교육목적, 법적근거 포함)

학부생,일반대학원생,특수·전문대학원생(생명환경과학대학원,미디어대학원,법학전문대학원,국제대학원,교육대학원,법무대학원)

2. 교육대상

2. 블랙보드 내 교육 시작하기

1. 교육명 인권과 성평등 교육

※ 중요 : 100% 시청이 달성되지 않을 시, 이수 내역이 취소될 수 있습니다.

[공지사항] 2024 인권과 성평등 교육 💿

콘텐츠생성 🗸 평가 🗸 도구 🗸 파트너 콘텐츠 🗤

[한국어] 2024 인권과 성평등(4대 폭력 예방 교육) 💿

● 공지사항 숙지

(2) 강의 시작하기

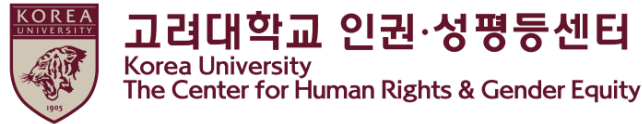

을 시, 이수 내역이 취소될 수 있습니다.

## ● 2024 인권과 성평등 교육 시작하기 '클릭'

- part 1 (25분 43초)

- part 2 (17분 26초) 3) 데이트폭력 예방교육 (30분 36초)

- part 1 (12분 23초) - part 2 (18분 13초)

- part 1 (21분 14초) - part 2 (20분 6초)

5. 문의사항 컨텐츠 및 수료증 관련 문의

시스템 관련 문의

6. 기타 (이수증 출력 등)

[1단계] 9개 강의 시청완료하기

[2단계] 퀴즈 풀기 (70점 이상) [3단계] ★인증하기 (아이디 비밀번호 입력)

2024 인권과 성평등 교육 시작하기 🛇

4) 성매매 예방교육 (41분 20초)

- 원격교육센터(elearning@korea.ac.kr)

- 서울캠퍼스 : 인권·성평등센터 (humanrights@korea.ac.kr)

★ 중요 사항 : 3단계 이수를 반드시 완료하셔야 합니다.

★ 동시재생 혹은 배속재생 시 교육 이수 시간이 인정되지 않습니다.

★ 이수증 출력은 쿠카이브(https://kuchive.korea.ac.kr/)에서 가능합니다.

★ 수강가이드북은 첨부파일, 포털공지(일반공지)에 있습니다.

첨부된 이수증 출력 가이드에 따라 출력하시면 됩니다.

<u>주요ㆍ100% 시처이 두</u>

★ 컨텐츠 접근에 관하여 트래킹을 하고 있으며 100% 시청이 달성되지 않을 시, 이수 내역이 취소될 수 있습니다.

· 글 경<mark>되</mark>지 (

-세종캠퍼스 : 세종 인권·성평등센터 (sjequality@korea.ac.kr)

## (2) 강의 시작하기

## ● [1단계]인권과 성평등 교육 영상 클릭

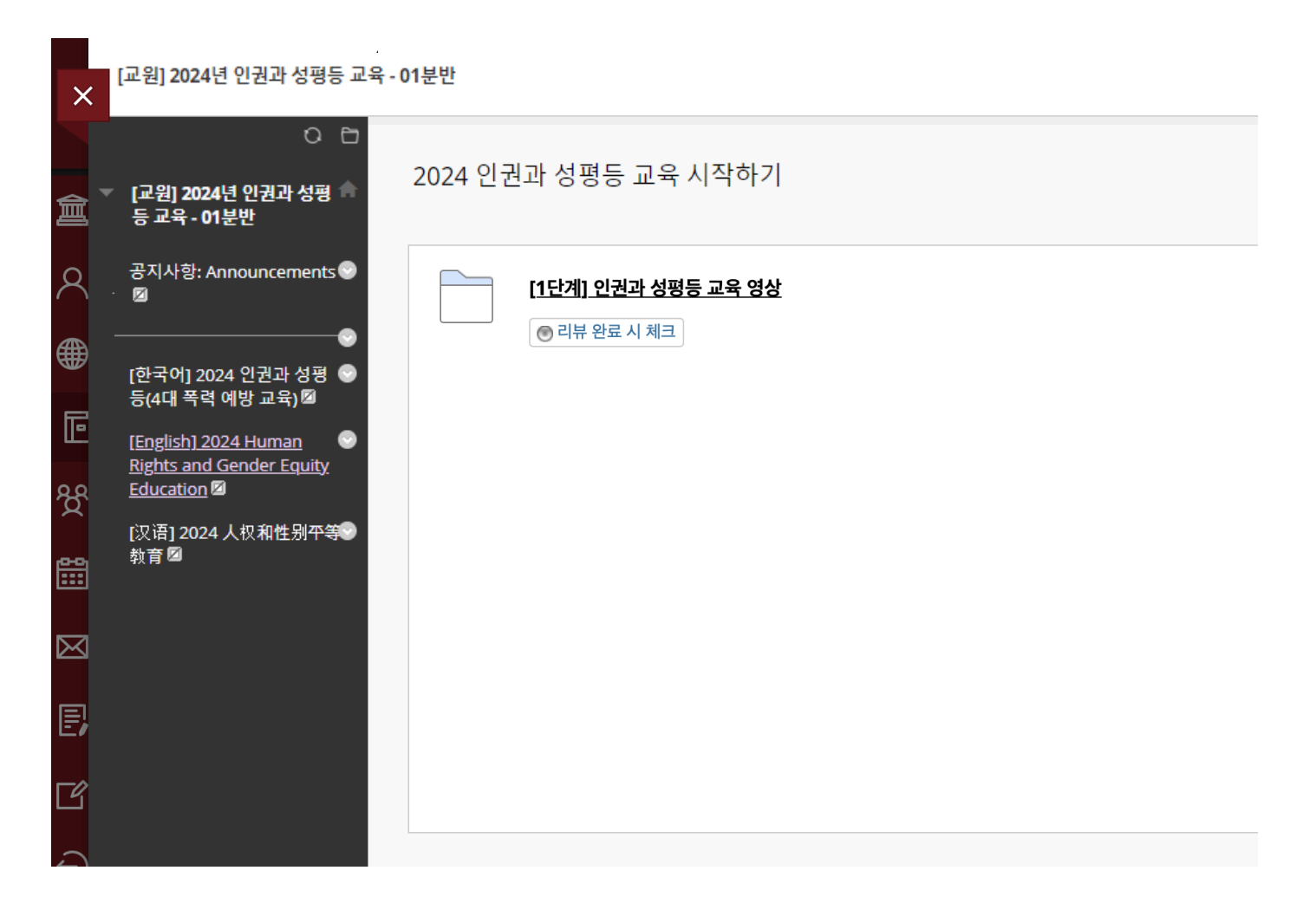

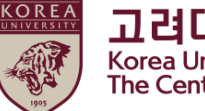

#### (2) 강의 시작하기

#### ● [1단계] 모든 영상 링크를 각각 클릭하여 9개 영상 시청

| [1단계] 연 | [1단계] 인권과 성평등 교육 영상 ♡                                                    |  |  |  |  |
|---------|--------------------------------------------------------------------------|--|--|--|--|
| 콘텐츠 생성  | ! ◇ 평가 ◇ 도구 ◇ 파트너 콘텐츠 ◇                                                  |  |  |  |  |
| Ø       | XIN - 0001 인권과 성평등 교육 개요 / 2024-04-01 00:00 ~ 2025-02-11 23:59 🌑         |  |  |  |  |
| P       | <u>XIN - 0101 성희롱 예방교육 PART1 / 2024-04-01 00:00 ~ 2025-02-11 23:59</u> 🛇 |  |  |  |  |
| P       | <u>XIN - 0102 성희롱 예방교육 PART2 / 2024-04-01 00:00 ~ 2025-02-11 23:59</u> 💿 |  |  |  |  |
| P       | XIN - 0201 성폭력 예방교육 PART1 / 2024-04-01 00:00 ~ 2025-02-11 23:59 💿        |  |  |  |  |
| Ð       | <u>XIN - 0202 성폭력 예방교육 PART2 / 2024-04-01 00:00 ~ 2025-02-11 23:59</u> 🌑 |  |  |  |  |
| Ð       | XIN - 0301 가정폭력 예방교육 PART1 / 2024-04-01 00:00 ~ 2025-02-11 23:59 😂       |  |  |  |  |
| Ð       | XIN - 0302 가정폭력 예방교육 PART2 / 2024-04-01 00:00 ~ 2025-02-11 23:59 📀       |  |  |  |  |
| P       | <u>XIN - 0401 성매매 예방교육 PART1 / 2024-04-01 00:00 ~ 2025-02-11 23:59</u> 🛇 |  |  |  |  |
| P       | <u>XIN - 0402 성매매 예방교육 PART2 / 2024-04-01 00:00 ~ 2025-02-11 23:59</u> 💿 |  |  |  |  |

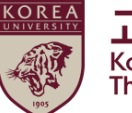

## (3) 영상 재생 안내

● [1단계] 각 영상 마다 100% 시청 필수

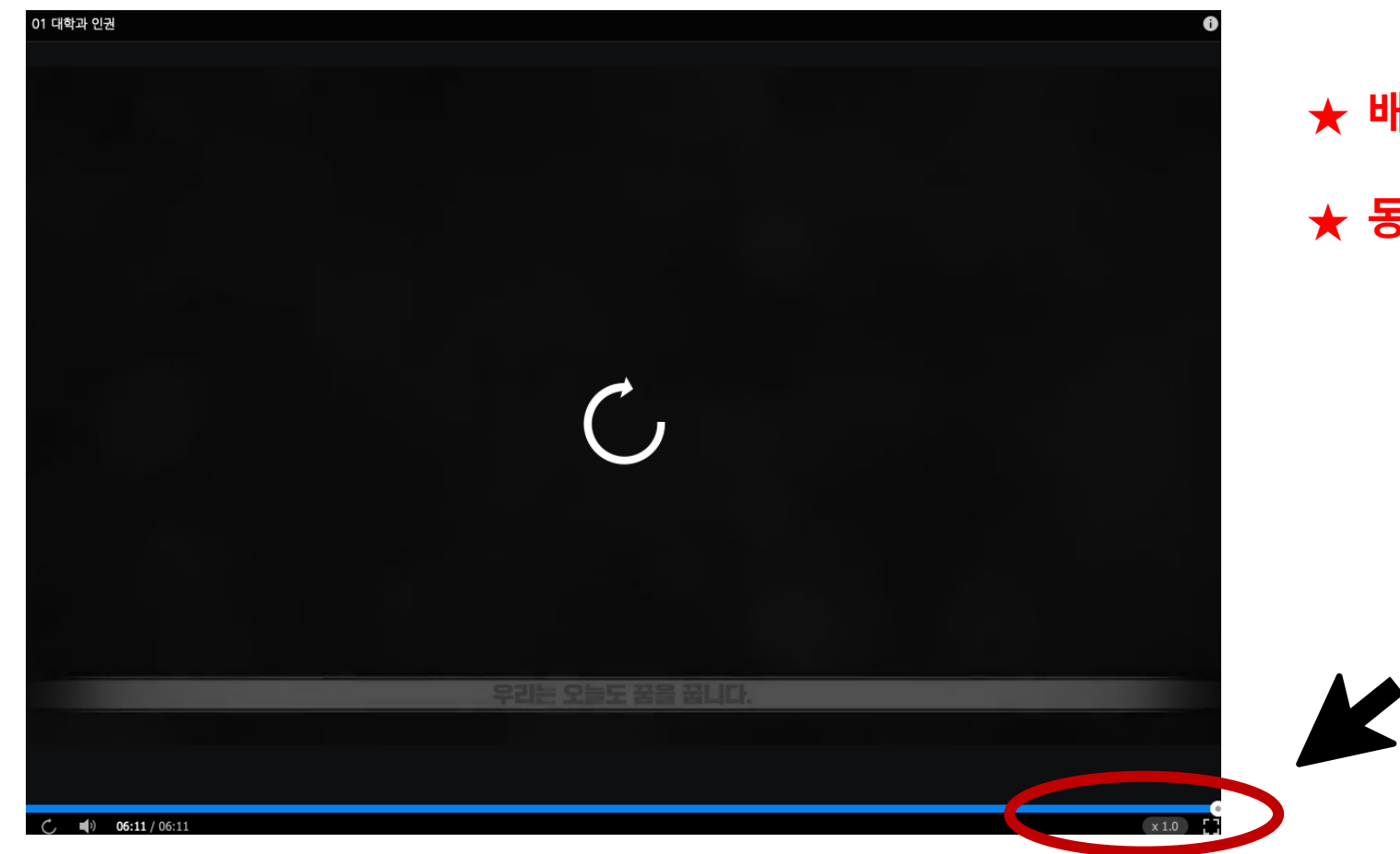

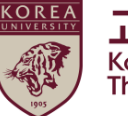

고려대학교 인권·성평등센터 Korea University The Center for Human Rights & Gender Equity

# ★ 배속 재생 금지 (이수 인정 안됨)★ 동시 재생 금지 (이수 인정 안됨)

# 3. 퀴즈 응시 방법

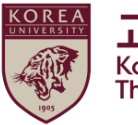

고려대학교 인권·성평등센터 Korea University The Center for Human Rights & Gender Equity

● [1단계] 9개 영상 시청 후 '리뷰 완료 시 체크 ' 클릭
● <u>영상 시청 전에 클릭하면 수료증 발급이 안 될 수 있음</u>

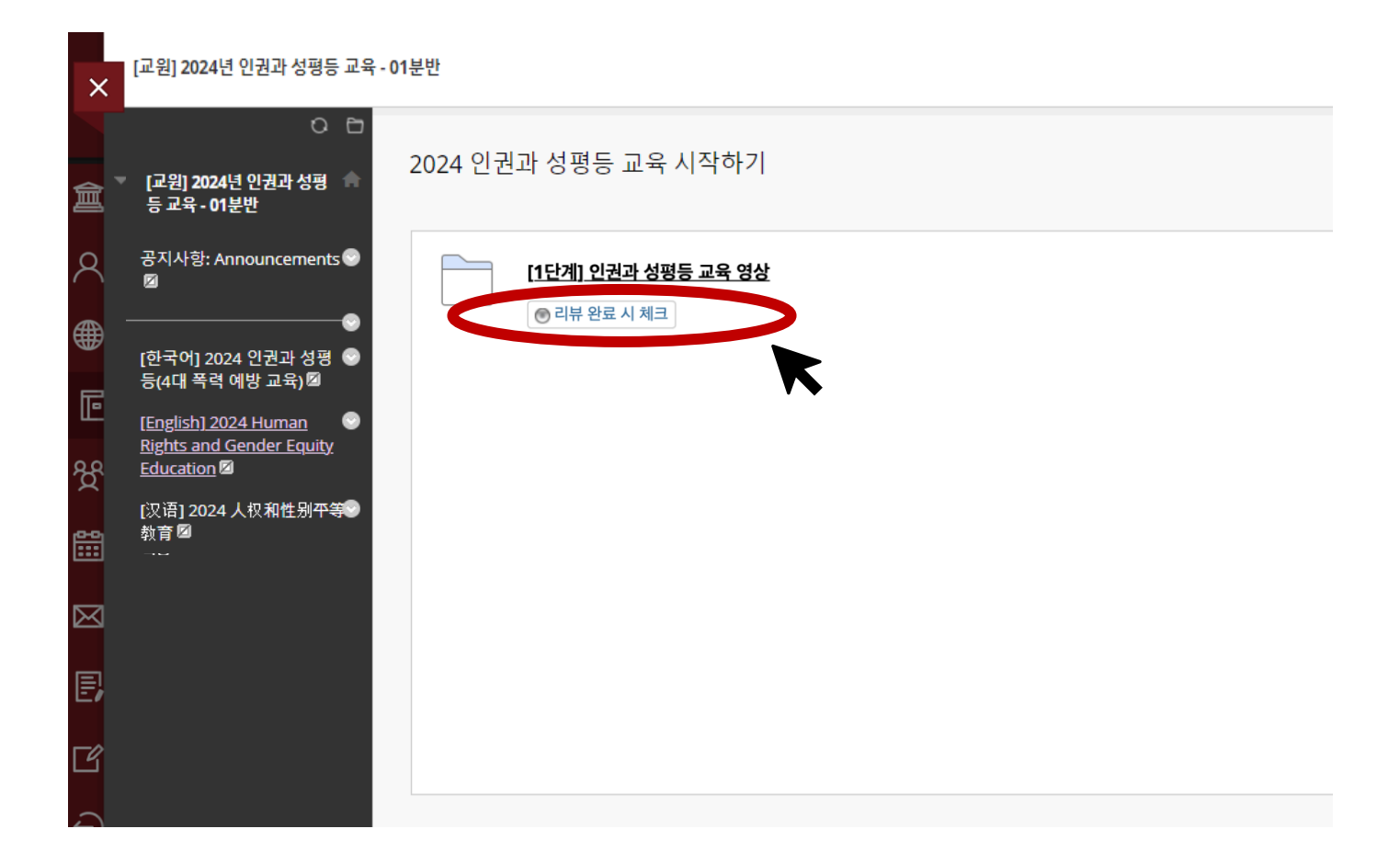

# 3. 퀴즈 응시 방법

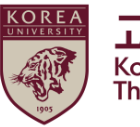

고려대학교 인권·성평등센터 Korea University The Center for Human Rights & Gender Equity

● [1단계] 9개 영상 시청 후 '리뷰 완료' 상태 변경 후

> [2단계] 인권과 성평등 교육 퀴즈 활성화

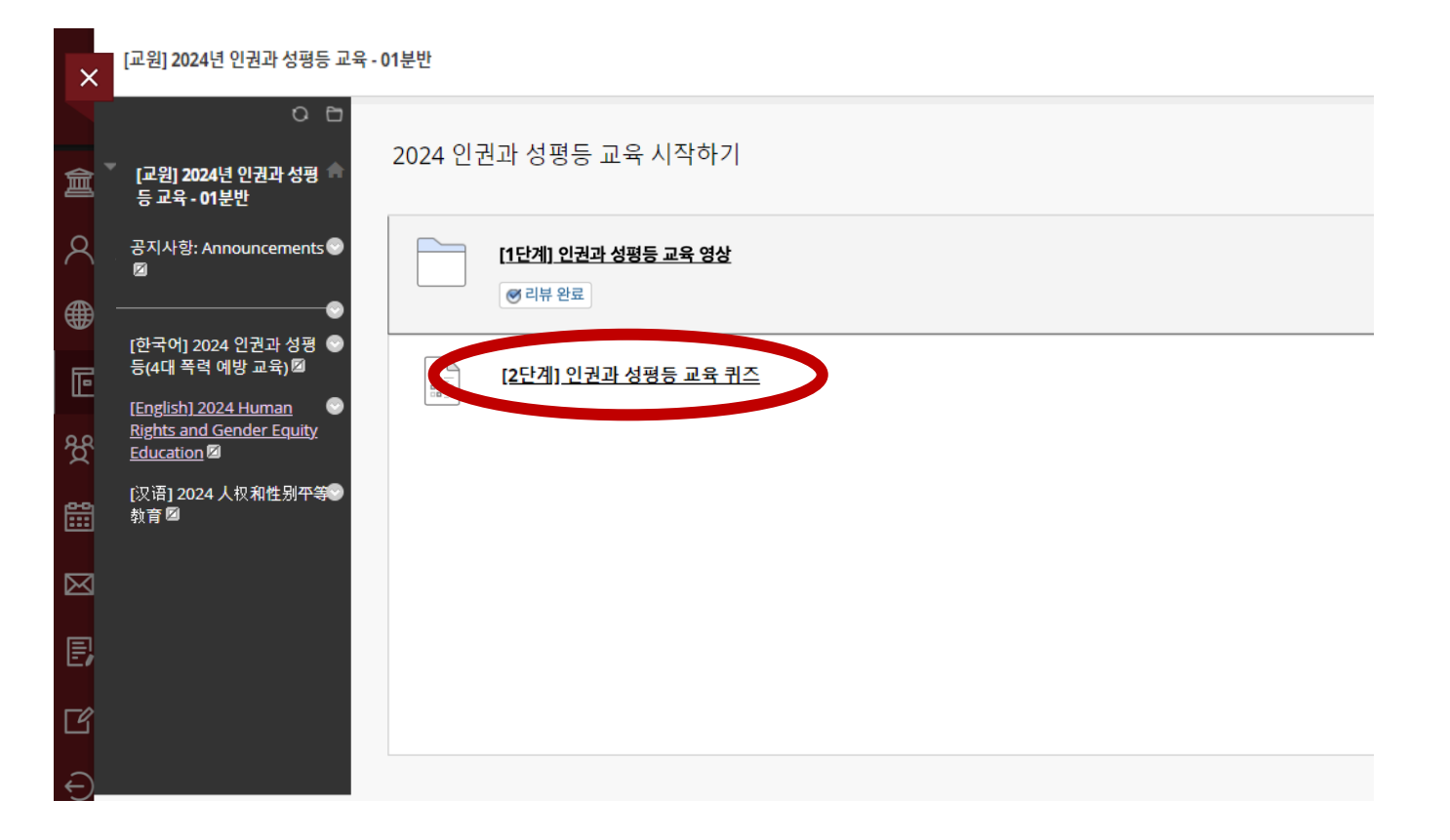

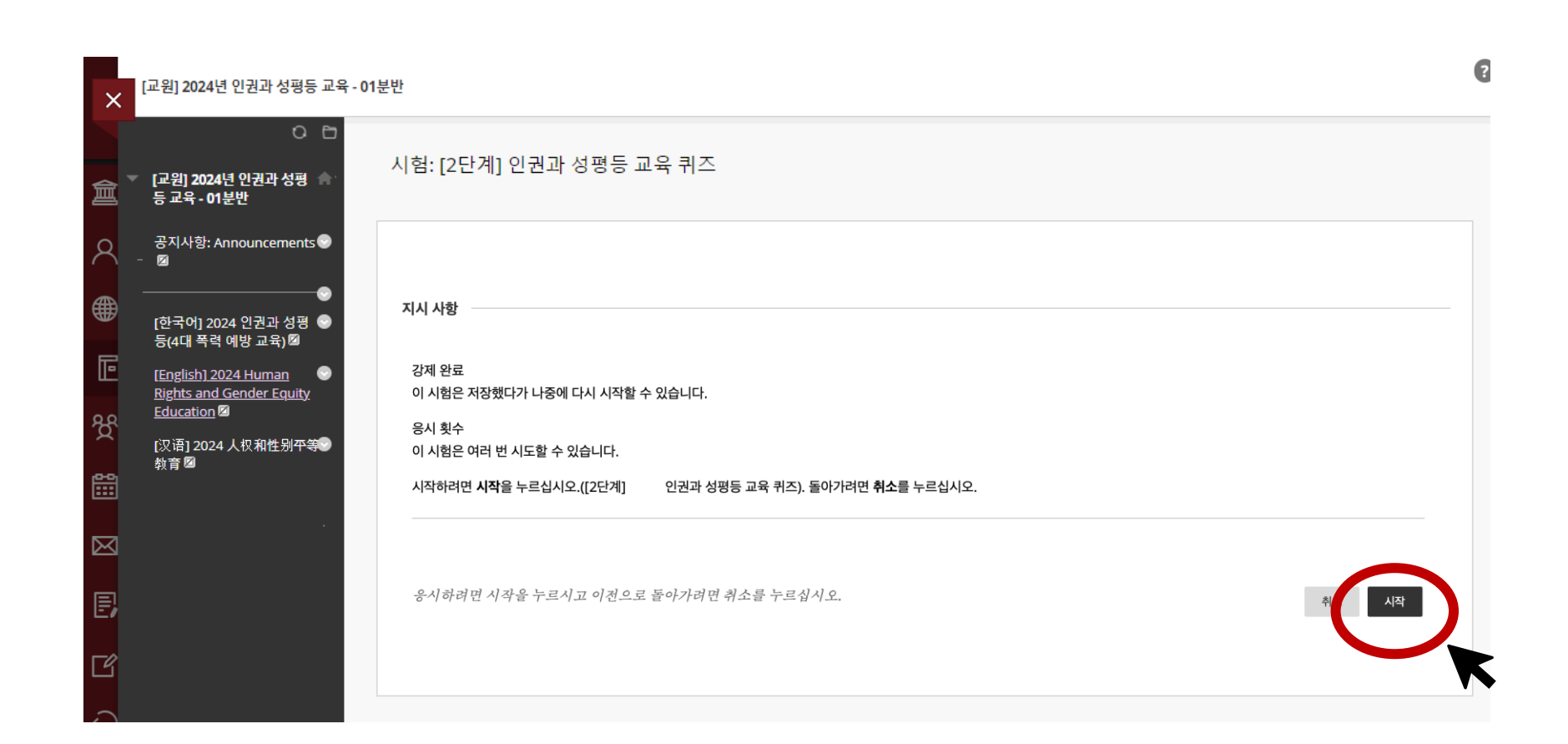

● '시작' 클릭

# 3. 퀴즈 응시 방법

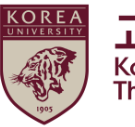

# 3. 퀴즈 응시 방법

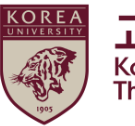

고려대학교 인권·성평등센터 Korea University The Center for Human Rights & Gender Equity

#### ● 시험 응시 후 '저장 후 제출' 클릭

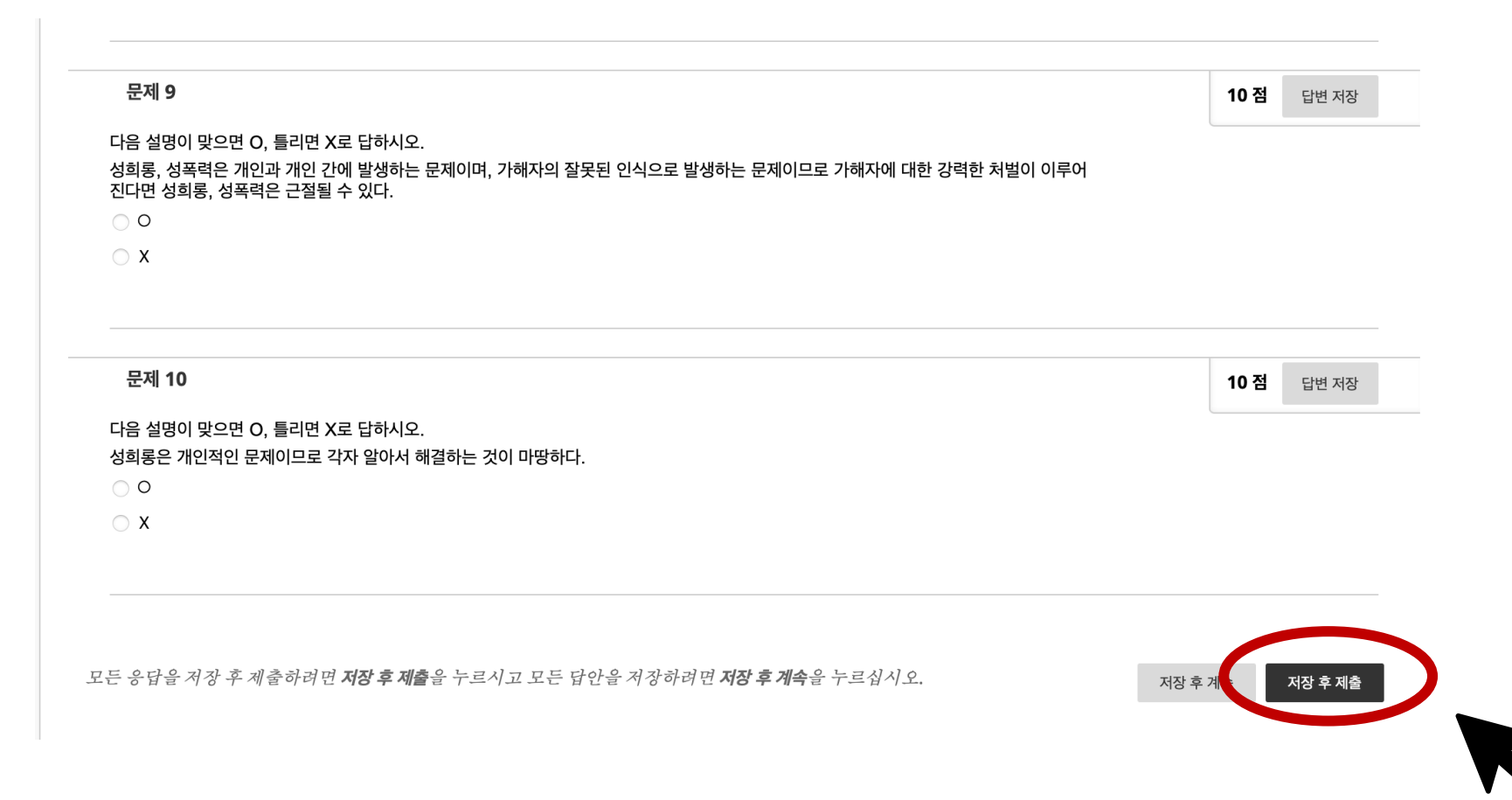

# 3. 퀴즈 응시 방법

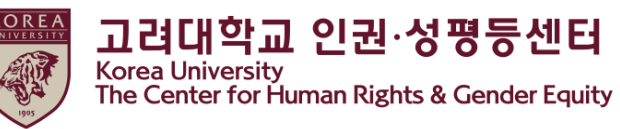

# ● 시험 응시 완료 화면 확인 퀴즈 점수가 <u>수료기준 이상</u>인 경우에만 '[3단계] 2024 인권과 성평등 교육 인증'이 활성화됩니다. ★수료기준\_ 교원 : 60점 / 직원 : 30점

| × | [교원] 2024년 인권과 성평등 교                        | 육 - 01분반                                                                                                    |      |
|---|---------------------------------------------|----------------------------------------------------------------------------------------------------|------|
| 創 | ○ 🗅<br>▼ [교원] 2024년 인권과 성평 🏫<br>등 교육 - 01분반 | <b>시험응시 완료:</b> [2단계] 인권과 성평등 교육 퀴즈                                                                                                    |      |
|   | _ 공지사항: Announcements<br>[한국어] 2024 인권과 성평  | 시험답안이 저장 및 제출되었습니다.<br>현 주:<br>M 환: [2단계] 인권과 성평등 교육 귀조<br>코소: [학원] 2024년 인권과 성평등 교육 - 01분만<br>관감: 22, 4, 5 오후 1022<br>환인 시간: 22, 4, 5 오후 1022<br>관계<br>전 17: 22 - 4, 5 오후 1022<br>관계<br>전 22 - 4월 5일 화요일 오후 10시 24분 37초 KST |      |
| € |                                             |                                                                                                    | ← 뒤로 |

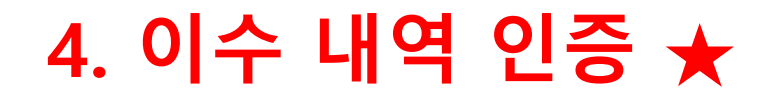

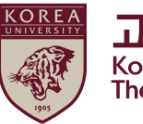

#### ● 선택한 언어 메뉴 다시 클릭

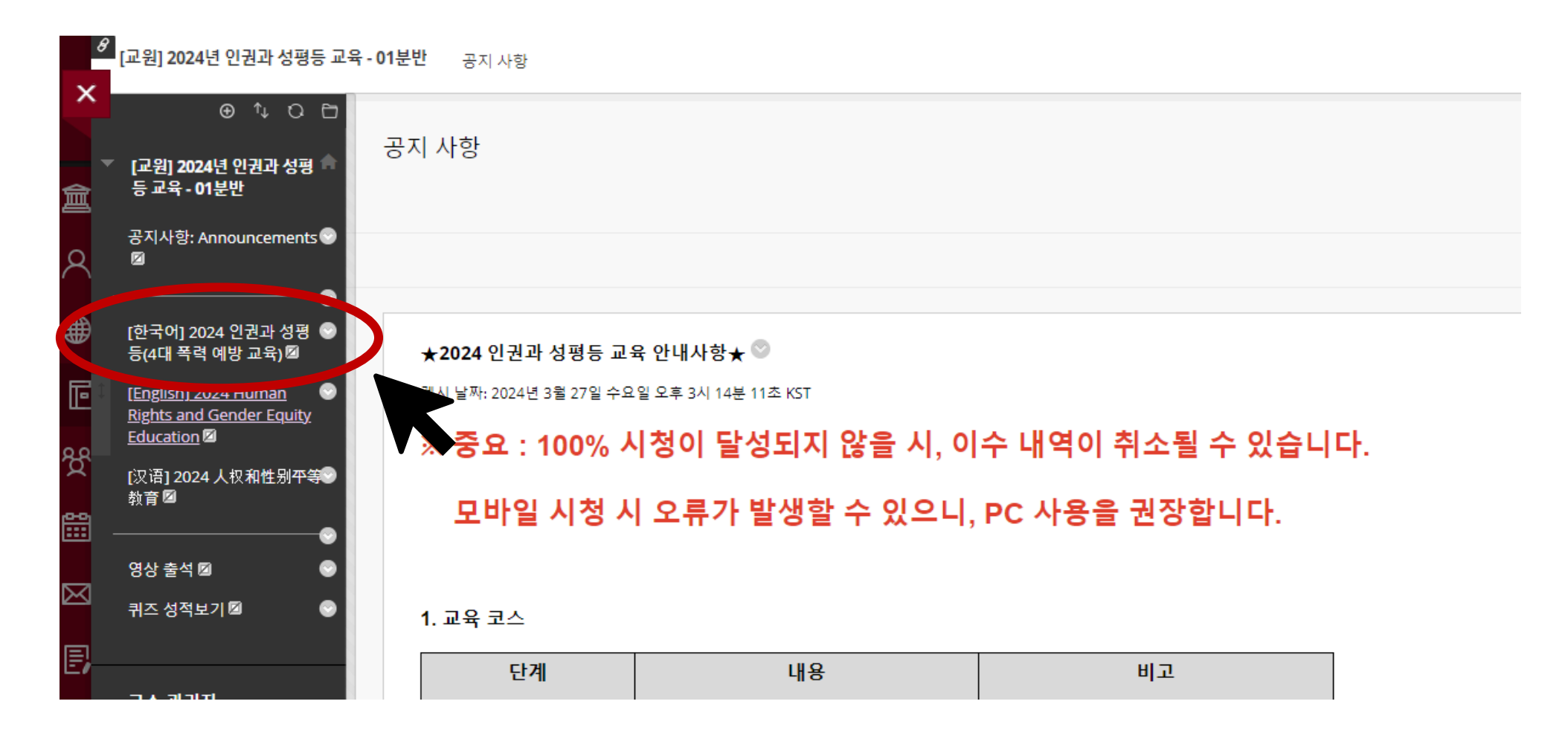

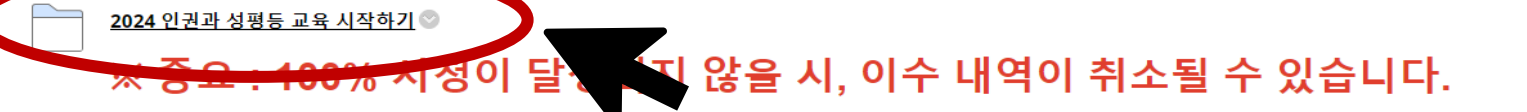

[1단계] 9개 강의 시청완료하기 [2단계] 퀴즈 풀기 (70점 이상) [3단계] ★인증하기 (아이디 비밀번호 입력)

★ 이수증 출력은 쿠카이브(https://kuchive.korea.ac.kr/)에서 가능합니다. 첨부된 이수증 출력 가이드에 따라 출력하시면 됩니다.

★ 수강가이드북은 첨부파일, 포털공지(일반공지)에 있습니다.

★ 컨텐츠 접근에 관하여 트래킹을 하고 있으며 100% 시청이 달성되지 않을 시, 이수 내역이 취소될 수 있습니다.

★ 동시재생 혹은 배속재생 시 교육 이수 시간이 인정되지 않습니다.

★ 중요 사항 : 3단계 이수를 반드시 완료하셔야 합니다.

6. 기타 (이수증 출력 등)

시스템 관련 문의 - 원격교육센터(elearning@korea.ac.kr)

컨텐츠 및 수료증 관련 문의 - 서울캠퍼스 : 인권·성평등센터 (humanrights@korea.ac.kr) - 세종캠퍼스 : 세종 인권·성평등센터 (sjequality@korea.ac.kr)

5. 문의사항

- part 2 (20분 6초)

- part 1 (21분 14초)

4) 성매매 예방교육 (41분 20초)

- part 2 (18분 13초)

- part 1 (12분 23초)

3) 데이트폭력 예방교육 (30분 36초)

- part 2 (17분 26초)

- part 1 (25분 43초)

#### ● 스크롤 다운 > 2024 인권과 성평등 교육 시작하기 클릭

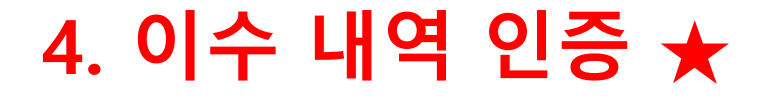

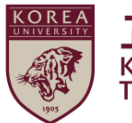

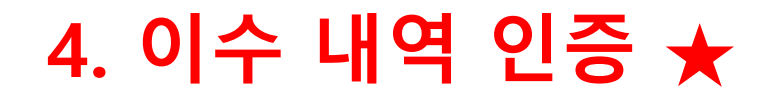

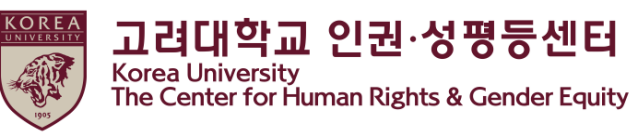

#### ● [3단계] 이수내역 인증 메뉴가 활성화 되어 화면에 나타남 > 클릭

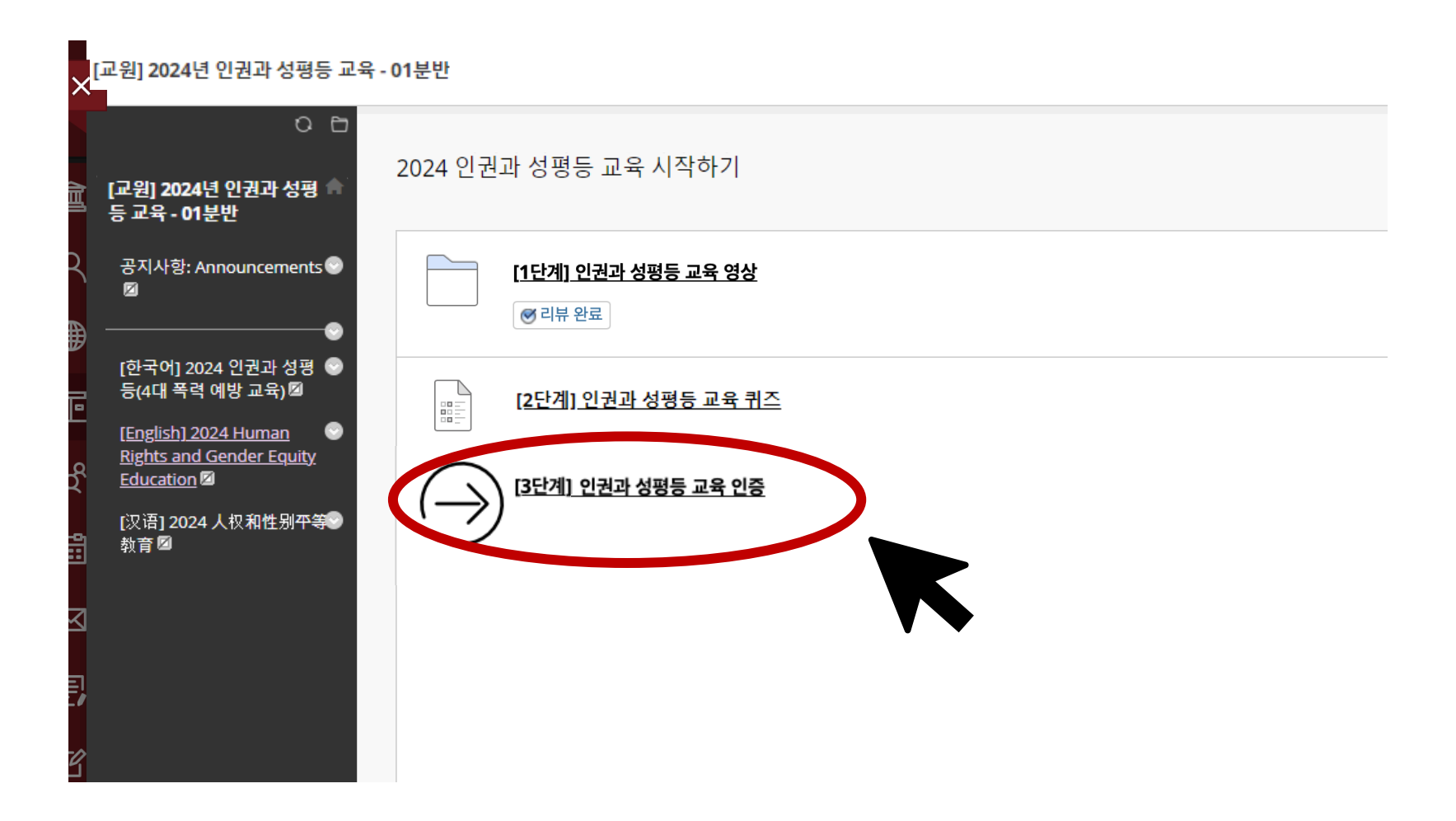

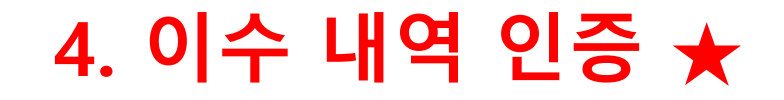

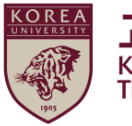

#### ● 포털 아이디/ 비밀번호 입력 후 '확인' 클릭

| 려대학교 인증     |             |         |  |
|-------------|-------------|---------|--|
| 1려대교 포탈아이디와 | 비밀번호를 입력하시기 | 1 바랍니다. |  |
| 포탈아이디       |             |         |  |
| 비밀번호        |             |         |  |
|             |             |         |  |
|             |             |         |  |
|             |             |         |  |

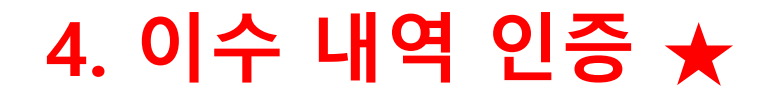

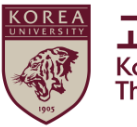

#### ● 입력 완료 확인

| >           | [교원] 2024년 인권과 성평등 교육 - 01분반 |                                                                                                    |                   |  |  |  |  |
|-------------|------------------------------|----------------------------------------------------------------------------------------------------|-------------------|--|--|--|--|
| 創           |                              | ○ ট<br>[교원] 2024년 인권과 성평 📌<br>등 교육 - 01분반                                                                                                 | 교육 이수 내역 입력 결과    |  |  |  |  |
| R           |                              | 공지사항: Announcements 🕞<br>🔟                                                                                                    | 정상적으로 입력 완료되었습니다. |  |  |  |  |
|             |                              | ©<br>[한국어] 2024 인권과 성평<br>등(4대 폭력 예방 교육)図<br>[English] 2024 Human<br>Rights and Gender Equity<br>Education 図<br>[汉语] 2024 人权和性别平等<br>教育 図 |                   |  |  |  |  |
| $\boxtimes$ | ]                            |                                                                                                    |                   |  |  |  |  |
| E,          | 1                            |                                                                                                    |                   |  |  |  |  |
|             | >                            |                                                                                                    |                   |  |  |  |  |

# (참고) 포털 이수 내역 확인

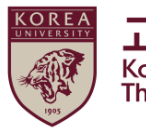

고려대학교 인권·성평등센터 Korea University The Center for Human Rights & Gender Equity

#### ● 교원 및 직원 : 포털 >인사/급여>KU온라인교육이수현황

| KU                                    | PID Korea University<br>Portal to Information Dep | pository                                              |                                                |               | ENGLI         | SH 검색어를 (                  | 입력하세요. 🕻     | X . |     | ? 도움말         |
|---------------------------------------|---------------------------------------------------|-------------------------------------------------------|------------------------------------------------|---------------|---------------|----------------------------|--------------|-----|-----|---------------|
| 메오                                    | 인사/급여 날의   등록/?                                   | 장학   수업   학적/졸업                                       | 전자결재  정보생활  게시                                 | 시판   커뮤니티   ㅈ | 식관리   연구포]    | 털                          |              |     |     | ★ 즐겨찾기        |
|                                       | 인터넷제증명                                            | · 고려대병원 종합정밀 건                                        | 인사고과                                           |               |               |                            | м            |     |     | 🖕 원격지원        |
|                                       | • 증명서신청                                           | 강검진 신청                                                | 인사고과입력                                         |               |               |                            | 25           |     |     | 📋 제증명         |
|                                       | 인적사항                                              | 급여사항                                                  | 직무연수                                           | 지   교내외 행사    |               |                            | <b>^</b> +   |     |     |               |
| 내걸                                    | · 인적사항관리                                          | • 급여내역소외<br>• 연봉내역                                    | <ul> <li>직무연수계획서</li> </ul>                    | 4월 25일) 관     | 재경            |                            | 2024-03-26   |     |     | == 도서관        |
| : 실시<br>· 21                          | <ul> <li>개인성보제공동의서(안<br/>암)</li> </ul>            | ▶ 연봉확인 증명서                                            | <ul> <li>직무연수진정서</li> <li>직무연수결과보고서</li> </ul> |               | 시설            | 설운영팀                       | 2023-12-19   |     |     | 投 취업정보        |
| ⇒ <u>2</u> /<br>                      | 직무                                                | ▶ 학비지원 신청<br>                                         |                                                |               | 정비            | 코인프라팀                      | 2023-11-23   |     |     |               |
| + + + 1                               | <ul> <li>담당업무 상세보기입력</li> </ul>                   | * 듁바모듁(교육)우명 신<br>청                                   | 근구시간한다                                         | 생(석사,박        | 스미            | 아트보안학                      | 2024-03-28   |     |     | 🧲 연구포달        |
| 0 23                                  | 출장                                                | <ul> <li>출산장려금 신청</li> </ul>                          |                                                | m 참가자 모       | 국제            | 네교류팀                       | 2024-03-28   |     |     | 🛞 연구네트워크      |
| A8                                    | • 출장신청/취소/결과보고                                    | • 전복회 가입<br>• 갑근세납세필 증명2                              | KU폰다인교육미구연<br>황                                | 양성 과          | 교육            | 2학습지원님<br>20 베티렌저티         | 2024-03-28   |     |     |               |
| 빠른                                    | <ul> <li>출장비내역조회</li> </ul>                       | · 소득세 원천장수 세액 조                                       |                                                | 시행 안내         | 외=            | 4 네 센 너 행 성 딤<br>프 기 차 조 차 | 2024-03-28   |     |     | Bb Blackboard |
|                                       | 휴가관리                                              | 성<br>• 미즐빛 부서우역비 지금                                   | <ul> <li>행정용 법인카드 사용내</li> <li>역 조회</li> </ul> |               | ~ 1 1         | 동과역 등입<br>동과하조하            | 2024-03-28   |     | I.  | 🏰 강의저작도구      |
|                                       | • 휴가신청                                            | 액 환수 동의서                                              |                                                |               | 원길            | 박교육센터                      | 2024-03-27   |     | - 4 | -             |
| 규정/                                   | ▷ 휴가신정내역<br>▷ 호가 및 축장혜화                           | <ul> <li>진료비감면 합산과세 내</li> <li>역</li> </ul>           |                                                |               | 노등            | 동조합                        | 2024-03-27   |     |     | 📢 홍보제안        |
| 5                                     | * 휴가변경신청                                          | 연말정산                                                  |                                                |               | 노등            | 동조합 II                     | 2024-03-27   |     |     | 🕘 부서소식지       |
| · · · · · · · · · · · · · · · · · · · | <ul> <li>연차통보서확인</li> </ul>                       | • 원천장수 영수증                                            |                                                |               | 노등            | 동조합 !!                     | 2024-03-27   |     |     | _             |
|                                       | 건강검진                                              | • 기부금명세서                                              |                                                |               |               |                            |              |     |     | 利 KU옴부즈       |
| ŀ                                     | <ul> <li>직장건강검진결과통보서<br/>조회</li> </ul>            | ▹ 근로자 소득공제신고서                                         |                                                |               |               |                            | <b>^</b>   + |     |     | KU 쿠카이브       |
| 무선린                                   |                                                   | 직원교육                                                  |                                                |               | 학사팀           | 2024-03-26 ~               | 2024-04-06   |     |     |               |
|                                       |                                                   | <ul> <li>수강신청/취소/결과보고</li> <li>스가시처/미스혀화조히</li> </ul> |                                                | 룡강좌 오픈        | 교양교육원행정팀      | 2024-03-21 ~               | 2024-06-30   |     |     | PMS PMS       |
|                                       |                                                   | <ul> <li>년도별교육마일리지조회</li> </ul>                       |                                                |               | 학사팀           | 2024-03-18 ~               | 2024-03-31   |     |     | 😺 호라시움        |
|                                       |                                                   | · 이러닝교육                                               |                                                | 안내(19시        | 학사팀           | 2024-03-14 ~               | 2024-03-29   |     |     |               |
|                                       |                                                   |                                                       |                                                | 1             | 학사팀           | 2024-03-04 ~               | 2024-05-31   |     |     |               |
|                                       |                                                   | · 2024학년도 제2학기 복                                      | ·수선공선형 시행 안내<br>고기보이며 미이그 코티그리 이기              |               | 학사팀           | 2024-03-12 ~               | 2024-04-05   |     |     |               |
|                                       |                                                   | · [베너지신산업 융합선:                                        | 풍」 군야별 마이크로디그리 인종<br>페르 개정 미채 아니               | 응서 말급 안       | 에너지신산업<br>최너티 | 2024-03-12 ~               | 2024-08-31   |     |     |               |
|                                       |                                                   | › [잌구] 취득잌섬 포기세                                       | 제도 개성시행 안내                                     |               | 역사님           | 2024-03-04 ~               | 2024-04-30   |     |     |               |

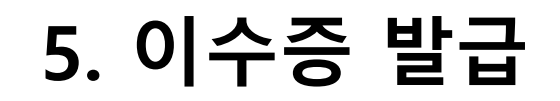

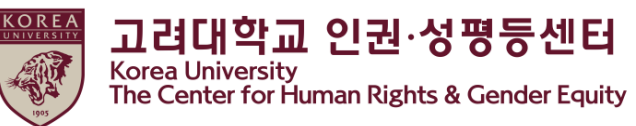

#### ● 쿠카이브 접속 > 로그인 > 증명서 발급 클릭

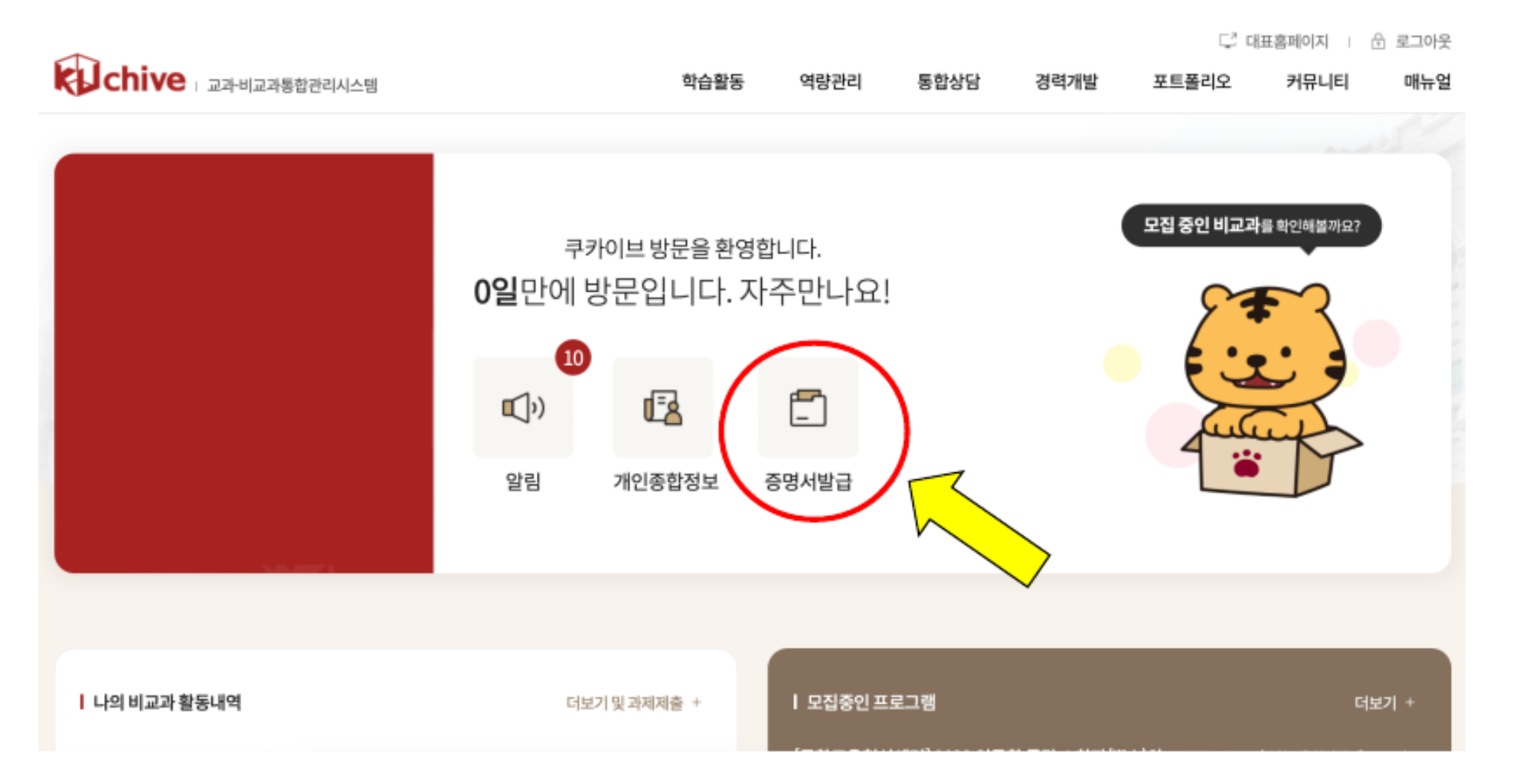

# 5. 이수증 발급

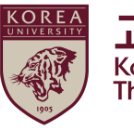

**고려대학교 인권·성평등센터** Korea University The Center for Human Rights & Gender Equity

#### ● 법정의무교육 > 해당 학기 교육 이수증 출력

| 뜨로필 관리                        |          |            |            | T 2 7 2H | 7424711년년 구. |  |
|-------------------------------|----------|------------|------------|----------|--------------|--|
| 프로필 관리                        |          |            |            |          |              |  |
| 이름                            | ł        | 소속         |            |          |              |  |
| 연락치                           | ч        | E-mail     |            |          |              |  |
| 사진                            | ⊘ 파일첨부   |            |            |          |              |  |
| 최종수정                          | 정일 -     |            |            |          |              |  |
|                               |          |            |            |          |              |  |
| 상담 법정의무교육                     |          |            |            |          |              |  |
| 법정의무교                         | 1육       |            |            |          |              |  |
| 번호 년도/학기(차수) 교육구분             |          | 교육구분       | 이수일자       | 이수시간     | 이수증          |  |
| 10                            | 2023/1학기 | 청탁 금지법 교육  | 2023.06.05 | 1        | 출력           |  |
| 9                             | 2023/1학기 | 인권과 성평등 교육 | 2023.06.05 | 1        | 출력           |  |
| 8                             | 2022/1학기 | 아동학대 예방 교육 | 2022.05.06 | 1        | 출력           |  |
| 0 2022/1억기 이중억대 에당 표적 2022.03 |          |            |            |          |              |  |

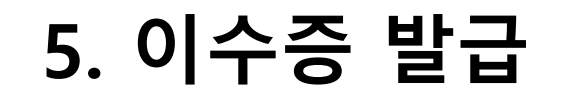

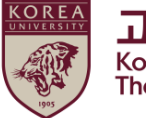

● 저장, 인쇄 모두 가능함

| < | $  \odot \odot 1/1   \bigcirc \bigcirc 100\% \checkmark   \odot \bowtie \bigcirc   \bigcirc   =$ |
|---|--------------------------------------------------------------------------------------------------|
|   | 제 2020 - 01 - 001522 초<br>KOREA<br>UNIVERSITY                                                    |
|   | 이수증                                                                                              |
|   | 성 명;<br>교직원번호:                                                                                   |
|   | 소 속:<br>교 육 명: 2020 인권과 성평등 교육<br>이 수 일: 2020.10.28                                              |

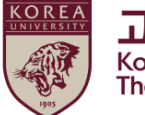

## 고려대학교에는 교내 모든 종류의 차별 및 인권침해를 방지하기 위한 <mark>인권·성평등센터</mark>가 있습니다.

교육을 수료하신 후 문의 사항이나, 필요하신 사항이 있으면 다음 안내를 참고하시길 바랍니다. ↓ ● 센터 약도

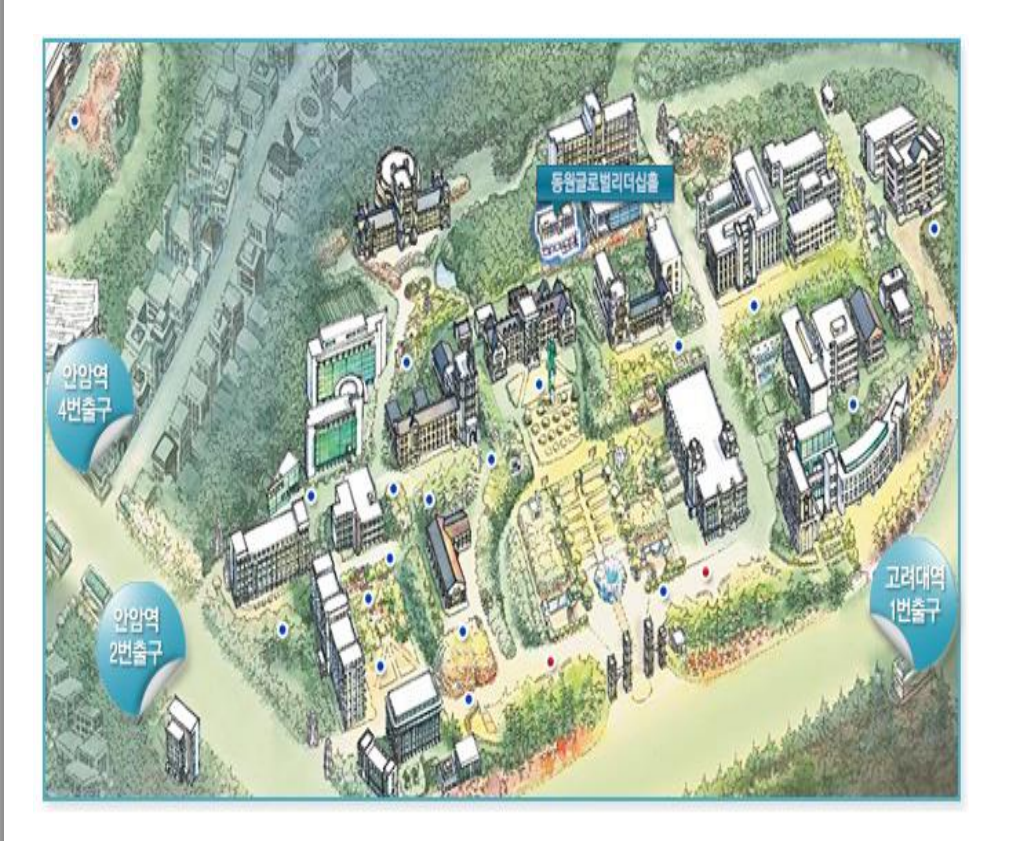

#### 서울시 성북구 안암로 145 고려대학교 동원글로벌 리더십홀 101호 (02841 인권·성평등센터)

신터 소개

#### 고려대학교 인권·성평등 센터는

고려대학교 인권·성평등센터는 교내 규정에 따라 구성원들의 인권과 성적자기결정권을 보호하고, 교내에서 발생한 기본권리 침해 사안에 대하여 즉각적인 대응과 상담제공을 주요 업무로 하고 있습니다. 또한 인권과 성인지 감수성 향상을 위해 다양한 교육을 진행하고, 성희롱·성폭력 및 성매매 그리고 가정폭력 예방을 위한 법정교육을 담당합 니다. 인권존중과 성평등한 대학 캠퍼스 문화를 바탕으로 한 교육환경을 조성함으로써 개인의 존엄과 능력을 최대한 발휘할 수 있도록 기여하고 있습니다.

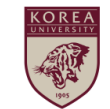